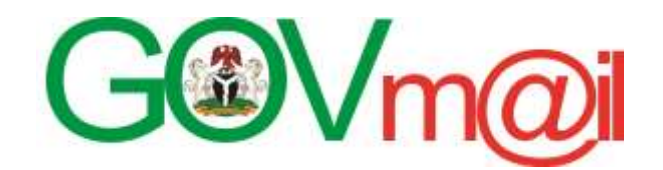

# **USER GUIDE**

# FOR: GOVERNMENT ONLINE SERVICE

ISSUED BY:

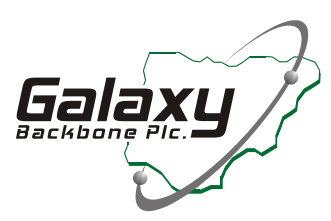

DATE ISSUED: December 2013

Contacts: Support@galaxybackbone.com.ng ccu@galaxybackbone.com.ng 09-4601702

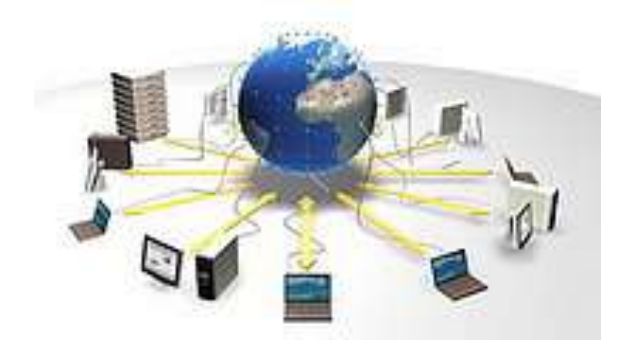

# **List of Abbreviations**

| MDAs | Ministries, Departments and Agencies        |
|------|---------------------------------------------|
| SLA  | Service Level Agreement                     |
| GBB  | Galaxy Backbone                             |
| GWMC | Government Wide Messaging and Collaboration |
| LAN  | Local Area Network                          |
| OWA  | Outlook Web Access                          |
| EAS  | Exchange Active Sync                        |
| SSL  | Secure Socket Layer                         |

## **Document Control**

#### **Revision History**

| Revision | Name            | Role                      | Organization    |
|----------|-----------------|---------------------------|-----------------|
| Draft    | Baffajo Beita   | Contributor               | Galaxy Backbone |
| Draft    | Adedayo Adewoye | Contributor               | Galaxy Backbone |
| Final    | Akin Akinwolere | Contributor /<br>reviewer | Galaxy Backbone |

# **Table of Contents**

| List of Abbreviations2                    |
|-------------------------------------------|
| Document Control                          |
| 1. GovMail Services                       |
| 1.1. Service Portfolio                    |
| 2. Accessing the GovMail Services         |
| 2.1. Platforms6                           |
| 2.2. Getting Connected to GovMail7        |
| 2.2.1 Outlook Web Access (OWA)7           |
| 2.2.2 Microsoft Outlook Client setup9     |
| 2.2.3 Mobile Client Setup12               |
| 2.3. Getting familiar with your mailbox21 |
| 2.4. Setting up Digital Signatures22      |
| 2.5. Changing your password23             |

# 1. GovMail Services

GovMail service is a full fledge email service provisioned for staff of Federal Ministries.

The primary objective of the GovMail services is to provide a platform for Federal civil servants to communicate within and outside of the civil service via the use of electronic mail services and collaboration tools; which will serve as bedrock for other shared service initiatives within the sector.

## **1.1. Service Portfolio**

GovMail comprises of the following service;-

- Unified Identity platform for all Federal Civil Servants at fedcs.gov.ng
  - Each user's respective fedcs.gov.ng identity become the unique identity for authenticating for most government online services.
- Provision of Email Services
  - Unique email addresses for Federal Civil Servants
  - Role Specific email addresses for designated offices and officers.
- Minimum Mailbox Size of 500MB
- Email accessible from Desktop, Mobile and Web Browser
- Highly available Email Service
- Self Service
- High availability and Disaster recovery for key on-site services (Mail, Portal, AD)

# 2. Accessing the GovMail Services

### 2.1. Platforms

The GovMail services has been tested and is accessible from the following platform.

- 1. Web Browsers
  - a. Internet Explorer 8 and later versions.
  - b. Firefox 3.0.1 and later versions
  - c. Chrome 3.0.195.27 and later versions
  - d. Safari 3.1 and later versions
- 2. Rich clients
  - a. Outlook 2007 with SP3
  - b. Outlook 2010
  - c. Outlook 2013
  - d. Outlook for MAC 2011
- 3. Mobile
  - a. Windows Phone 7 and Above
  - b. IOS 4.3 and above
  - c. Android 2.2 and above
  - d. Blackberry BIS Service (We don't offer BES)
- 4. Tablets

## 2.2. Getting Connected to GovMail

#### 2.2.1 Outlook Web Access (OWA)

Outlook Web access is accessible from most web browsers. Requirement is to have Internet Access on the Device you are using.

#### Configuration steps

- 1. Open Your Browser (Internet Explorer, Chrome, Firefox or Safari)
- 2. In the address bar, Type <a href="http://www.fedcs.gov.ng">http://www.fedcs.gov.ng</a>

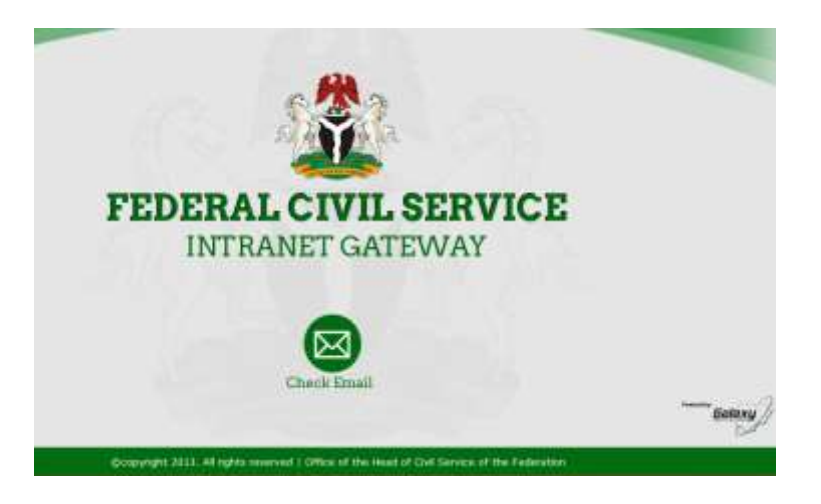

3. Click on the Check Email link at the bottom, it will open the OWA logon page

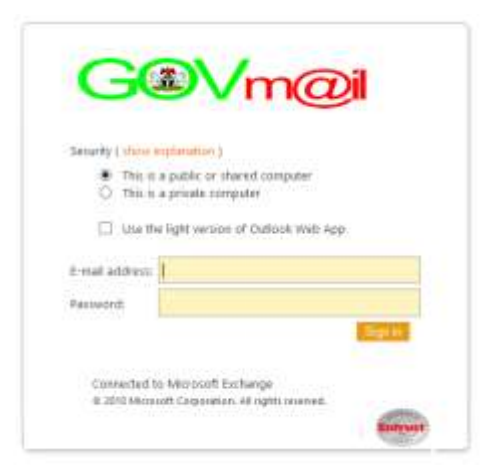

- 4. Check this is a Private Computer (if it is your personal computer, otherwise leave as is).
- 5. Type your username and Password

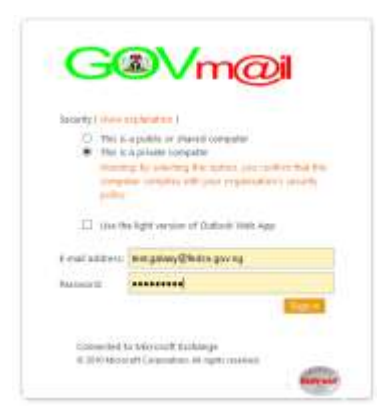

- 6. Click Sign in
- 7. If it is your first time login on, you will get the following prompt

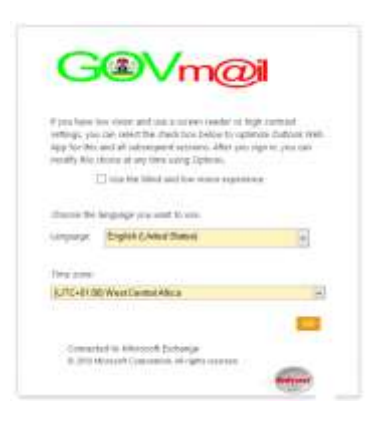

8. Select Ok, it should open your inbox.

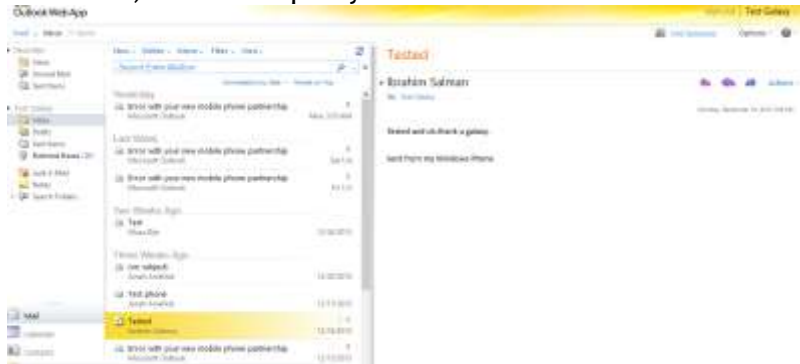

#### 2.2.2 Microsoft Outlook Client setup

Supported Operating System

- a. Windows XP
- b. Windows Vista
- c. Windows 7
- d. Windows 8 and 8.1

Supported Outlook Version

- a. Outlook 2007 Service Pack 3
- b. Outlook 2010
- c. Outlook 2013

#### Configuration steps

- 1. On your computer, open your control panel
- 2. Open the mail application (You can search for it)

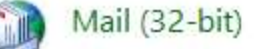

3. Click on Email accounts

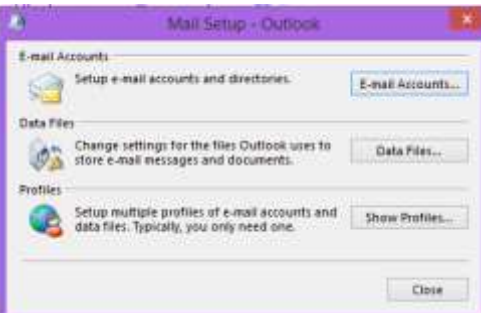

- 4. In the resulting Account Settings page, click on New
- 5. Select Manual Setup on the Add Account Page and click Next

| Auto Account Setup<br>Nanual setup of an | account or convect to other server types.                                                                                                    | 光 |
|------------------------------------------|----------------------------------------------------------------------------------------------------|---|
| C E-mail Account                         |                                                                                                    |   |
| Taucture                                 | Constant Date Laws                                                                                                    |   |
| (initiation)                             | Lieranie elevidantinie care                                                                                                    |   |
| Personal<br>Respectives                  |                                                                                                    |   |
|                                          | participation of the second second seco |   |
| Manual setup or ad                       | Hilonal server types                                                                                                    |   |
|                                          | 1778                                                                                                    |   |

6. On the Next page select Microsoft Exchange or Compatible Service and click Next

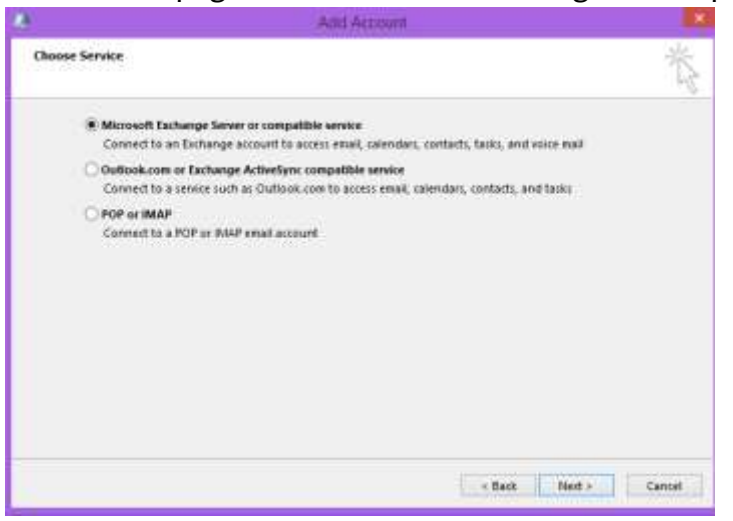

7. Type mail.fedcs.gov.ng in the server name, type your email address

(firstname.lastname@fedcs.gov.ng) in the username field, then click more settings

| 2                                                   | Add Account                    |                      |
|-----------------------------------------------------|--------------------------------|----------------------|
| Server Settings<br>Erter the Microsoft Exchange Ser | ver settings for your account. | Ť                    |
| Server Settings<br>Server                           | Natives gring                  |                      |
| Utor Name:                                          | test galavy@fedci-gov.ng       | Check Tierre         |
| Offline Settings                                    |                                |                      |
| Dute Carried Extrange Made                          |                                |                      |
| Mail to keep offlice                                | 0                              | 12 nonths            |
|                                                     |                                |                      |
|                                                     |                                |                      |
|                                                     |                                |                      |
|                                                     |                                | They follow          |
|                                                     |                                | Have service a       |
|                                                     |                                | + Back Hert + Cancer |
|                                                     |                                |                      |

#### 8. Select More Settings

9. Go to connection tab

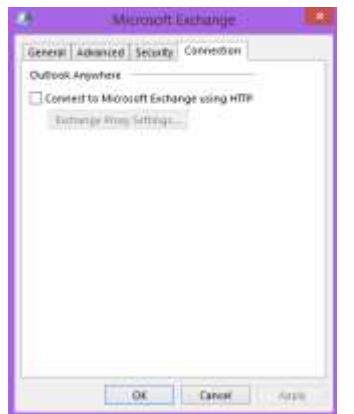

10. Select Connect to Exchange using HTTP

Outlook Anywhere
Connect to Microsoft Exchange using HTTP
Exchange Proxy Settings...

11. Click Exchange Proxy Settings, type mail.fedcs.gov.ng in the URL and ensure NTLM is selected as the authentication method

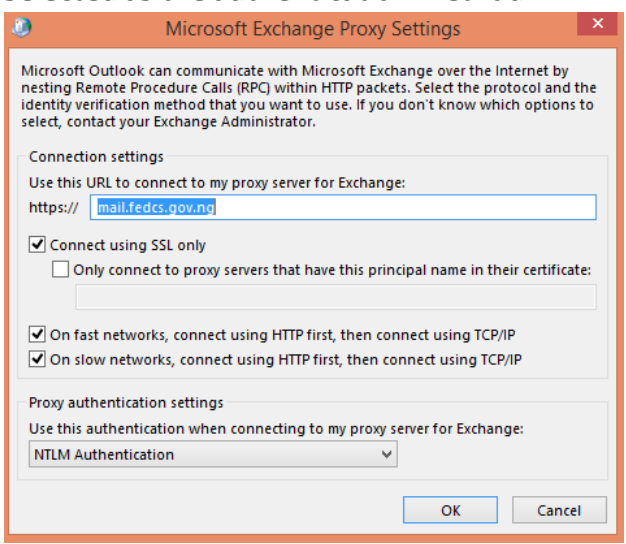

- 12. Select Ok, then Ok, and click Next, then Finish.
- 13. Enter your password at the Prompt that come up.

#### 2.2.3 Mobile Client Setup

There are four (4) predominant mobile platforms that will be supported.

- a. Windows Phone 7 and Above
- b. IOS 4.3 and above
- c. Android 2.2 and above
- d. Blackberry BIS Service

#### 2.2.3.1.1 Windows Phone 7 (Nokia, Huawei, HTC, etc.)

#### Configuration steps

- 1. From the home screen, swipe left, scroll down and click on Settings
- 2. On the SETTINGS page, Select email+accounts
- 3. Click add an account

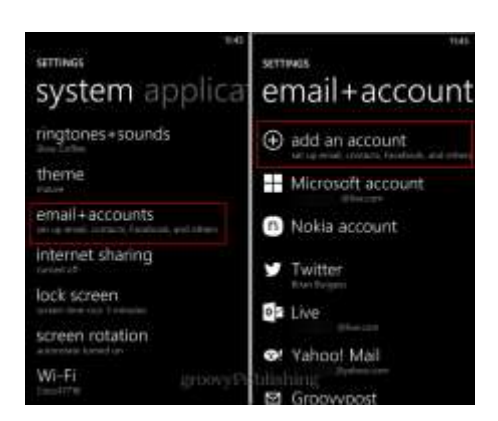

4. Select Outlook

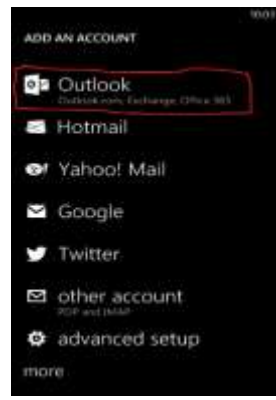

5. Type your email address and password and click sign in

| We're looking for your settings | 10:04 |
|---------------------------------|-------|
| OUTLOOK                         |       |
|                                 |       |
| akin.akinwolere@fedcs.gov.ng    |       |
|                                 |       |
| ********                        |       |
|                                 |       |
|                                 |       |

6. If it does not automatically retrieve your email, click advanced setting on the resultant message.

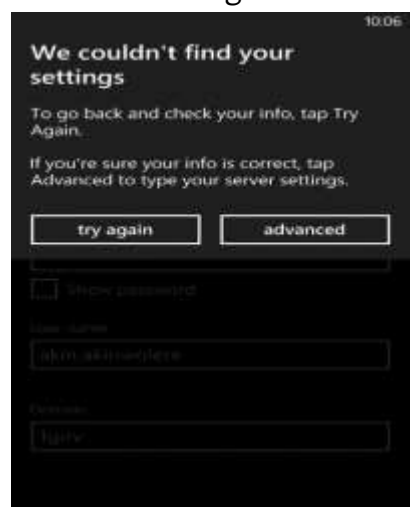

7. Add the Server (Mail.fedcs.gov.ng) and Domain (1gov) settings, then click sign in

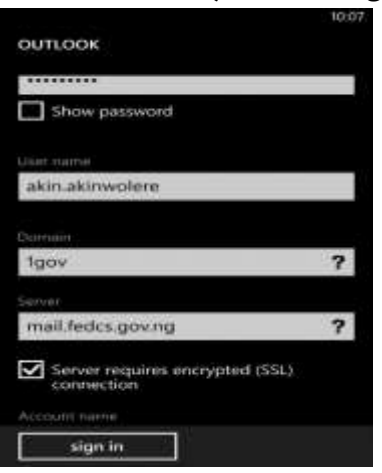

8. It should complete and an Icon for your email will be created on the home page.

#### 2.2.3.1.2 Android Platform

#### **Configuration steps**

1. On the home screen, swipe from top and select setting, select Accounts

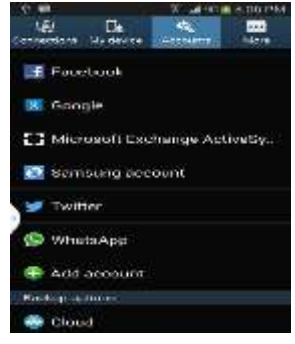

- 2. Select Add Account
- 3. Select Microsoft Exchange ActiveSync
- 4. Type your email address and Password

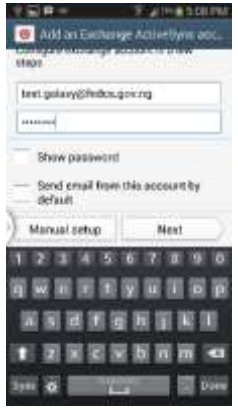

- 5. Select Manual Setup
- 6. Add the settings for your Server (Mail.fedcs.gov.ng) and Domain (1gov), click next

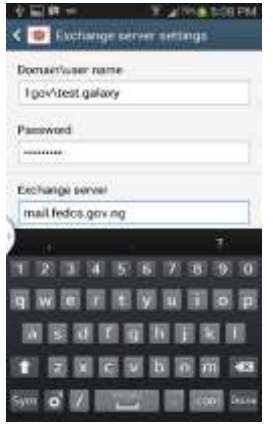

7. Select Ok on the Activation Pop up message

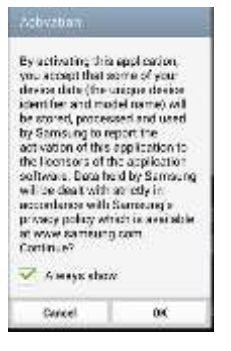

8. Accept the default account Option and click next.

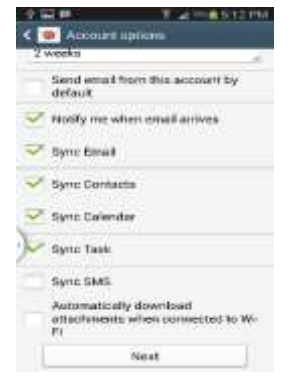

9. Give the Account a Name or leave the default and click done

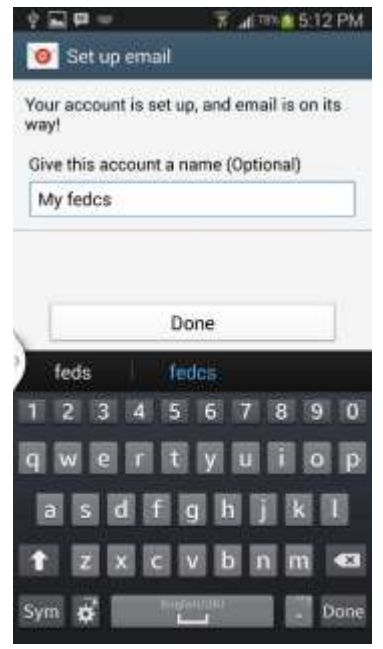

#### 2.2.3.1.3 IOS Setup

### Configuration steps

1. On the Device, go to Settings, Select Mail, Contacts and Calendars

|        | Settings                 |      |
|--------|--------------------------|------|
| 0      | Steam of L               | 1.00 |
|        | Sounda                   | 181  |
| 3      | Wollpapers & Brightness  |      |
| Ð      | Privacy                  | 1    |
|        | Qove                     |      |
|        | Weit Contacts, Calendara | 1 -  |
| -      | Notion                   | 1.5  |
| H      | Rem ostern               | 140  |
| 5      | Phone                    | 20   |
|        | Monagos.                 | 1.6  |
| press. | Carl Carl                |      |

2. Click Add Account

| Cattering Mail, Contacts, Calandar                         |    |
|------------------------------------------------------------|----|
| entrande n                                                 |    |
| Cloud<br>Consists Convident older and distance             | O, |
| Bolacy Basishone<br>Mail Contern, Salarman, Personan, Arma | 2  |
| Exchange<br>Ref. Co. decis: Care Jane, Parisidan           |    |
| Carned Lines, Newsyn                                       | 2  |
| Vanadi<br>Mut Collara, Calorian, Romolan, Noas             | 2  |
| Byrecon                                                    |    |
| Subscribed Covernment<br>Martin Colorito                   | 5  |
| Add Account                                                | ÷  |

3. Select Exchange in the Account Type

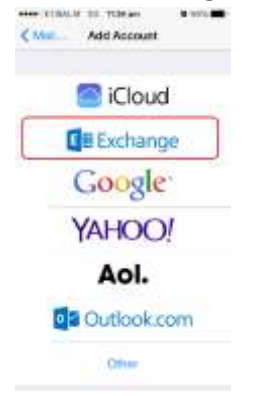

4. Type your email address and Password and select Next

| Password •••••••••••••••••••••••••••••••••••• | Ð | nail  |       | ţs   | stajo | beit | ath   | des.    | gov. | 10 |
|-----------------------------------------------|---|-------|-------|------|-------|------|-------|---------|------|----|
| Description buffajo befarditedos goving       | P | 18.5V | vord  |      |       |      | ••    |         | 2000 |    |
| 1 2 3 4 5 6 7 8 9 0<br>- / : ; ( ) £ & @ *    |   | escr  | intin |      |       | helt | attra | des.    | -    |    |
| 1 2 3 4 5 6 7 8 9 0<br>- / : : ( ) £ & @ *    | 1 | and a | anno  | at b |       |      | June  | and the | Sec. |    |
| 1 2 3 4 5 6 7 8 9 0<br>- / : : ( ) £ & @ *    |   |       |       |      |       |      |       |         |      |    |
| 1 2 3 4 5 6 7 8 9 0<br>- / : : ( ) £ & @ *    |   |       |       |      |       |      |       |         |      |    |
| 1 2 3 4 5 6 7 8 9 0<br>· / : : [ ] £ & @ *    |   |       |       |      |       |      |       |         |      |    |
| 1 2 3 4 5 6 7 8 9 0<br>- / : ; ( ) £ & @ *    |   |       |       |      |       |      |       |         |      |    |
| • X : ; ( ) £ & @ *                           |   |       |       |      |       |      |       |         |      |    |
|                                               | 1 | 2     | 3     | 4    | 5     | 6    | 7     | 8       | 9    | 0  |
|                                               | 1 | 2     | 3     | 4    | 5     | 6    | 7     | 8       | 9    | 0  |
|                                               | 1 | 2     | a     | 4    | 5     | 6    | 7     | 8       | 0    |    |

5. Add the Server (Mail.fedcs.gov.ng) and Domain (1Gov) Settings and click Next

| Caso             | e TIRA                 | LAICO | 89. J | tura.      |       |       |      | Next   |
|------------------|------------------------|-------|-------|------------|-------|-------|------|--------|
| Ser              | ver                    | (     | musi  | i.fed      | ca g  | jav.n | Ð    |        |
| Do<br>Use<br>Par | musin<br>ornar<br>sewo | ne    | 1G/   | VС<br>40.5 |       | •     | a.go | wing   |
| Q                | W E                    | = 1   | 3     | t e        | r I   | J     |      | P      |
| A                | s                      | D     | F     | G          | н     | J     | к    | L      |
| 0                | z                      | ×     | С     | v          | в     | N     | м    | -      |
| 123              | ۲                      | Q     |       | 80         | acie: |       | 1    | illerr |

6. Leave the Default and click save

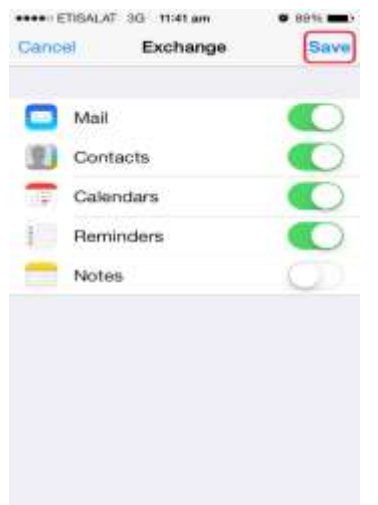

#### 2.2.3.1.4 Blackberry setup

This guide cover the new blackberry 7 and 10 Platforms.

#### Blackberry 7 Platform

- 2. From the Home screen Select **Setup**
- 3. Select Email Accounts
- 4. Under type of email account select Internet Mail Account
- 5. Select Setup Email Account
- 6. Under Email Setup, select Others
- 7. Select Continue
- 8. Click Ok on the error message
- 9. On the same screen select "I will provide the settings"
- 10. Select the radio button beside POP/IMAP (Most Common)
- 11. Under Email server type the following mail.fedcs.gov.ng
- 12. Type your **username**
- 13. Select Continue
- 14. You should get a message that the setup is complete
- 15. Select Return to setup
- 16. Close Window
- 17. In a few minutes your emails should start downloading

#### Blackberry 10 Platform

- 1. On the Home screen of your blackberry 10, swipe from the top to open the setting
- 2. Select System Settings, then Accounts.
- 3. Click the Add new account Icon

| Add / | Account                      |
|-------|------------------------------|
| *     | Email, Calendar and Contacts |
| f     | Facebook                     |
| in    | Unkedin                      |
|       | Evernore                     |
| 31    | Subscribed Calendar          |
|       |                              |
| <     | 1                            |

- 4. Select Email, Calendar and Contacts
- 5. Type your email address and click next

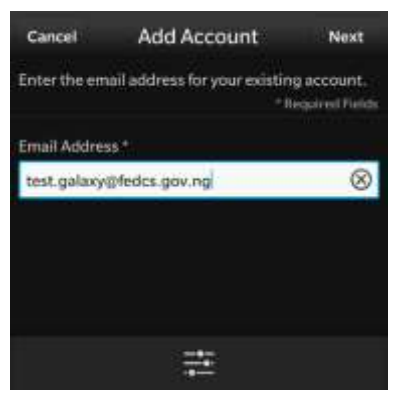

- 6. Type you password and click Next
- 7. Click Continue if the Provider Identity Message comes up
- 8. Click on Advanced Setup
- 9. Select Microsoft Exchange Active Sync

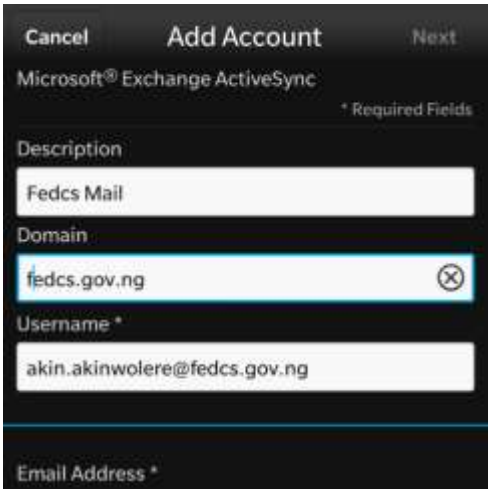

10. Type in the server address and leave others as default, click next

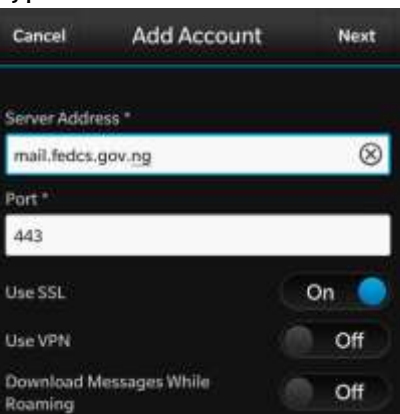

11. Click Next and leave default settings

| Cancel                | Add Account    | Next        |
|-----------------------|----------------|-------------|
| Use SSL               |                | On 🥥        |
| Use VPN               |                | Off         |
| Download M<br>Roaming | lessages While | Off         |
| Push                  |                | On 🔵        |
| Sync Interva          | di i           |             |
|                       |                | 5 Minutes 🗸 |
| Sync Timefra          | ame            |             |
|                       |                | 30 Days 🗸   |

12. Click Finish

## 2.3. Getting familiar with your mailbox

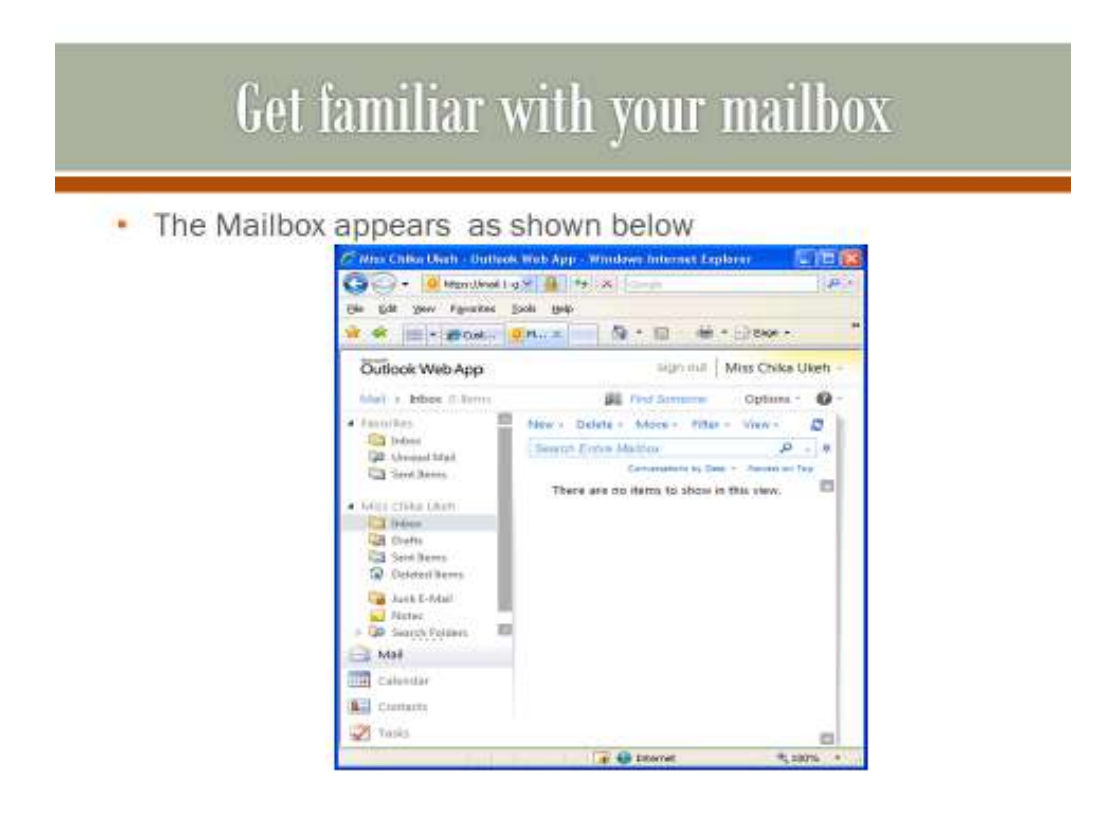

# Start sending email ... using your contact list

 Click New to start sending emails ... In order to send emails to staff within the Ministry, Department or Agency, click on the To button and then double click to select the recipient

| C Unmitted He       | content - M   | Address Block - We             | stop-see 1 | Ralag                                                                                             |          | 8  |  |
|---------------------|---------------|--------------------------------|------------|---------------------------------------------------------------------------------------------------|----------|----|--|
| at https://www.illi | -griek gov.ne | Chitps: ()Weil.1-greit.gov     | ng/C4WA/   | Tae=DialogUt=AddressBook&a=PickRedpiants                                                          |          | 8  |  |
| 1010                | a 📖           | AckYess fluok                  |            |                                                                                                   |          |    |  |
| та                  |               | Default Global Ade             | a. 11      |                                                                                                   | P        |    |  |
| CC.                 | ×             | Contacts                       | 10         | Artunge by Dates of                                                                               | y Taares |    |  |
| fiubject:           |               |                                | -          | Administrator<br>Administrator@aviation.gov.ng                                                    | -        | 1  |  |
| Tahona              |               | Cortexits                      |            | Mits Adebinge Adepeni<br>Mits<br>adutings adepenidus ation goving<br>Mits Adebida Adepida<br>Mits |          |    |  |
|                     |               | Message recipients:            |            |                                                                                                   |          |    |  |
|                     |               | Tu -s<br>Cc -s<br>Bcc -s       |            |                                                                                                   |          | 4  |  |
|                     |               |                                |            | ок                                                                                                | Caricel  |    |  |
|                     |               | https://www.l.lgoot./gov./vg/0 | WAgaar     | Ciałogół = AddressEcc4Ga=F5 😜 Internet                                                            | - 6      | Ém |  |

## 2.4. Setting up Digital Signatures

# Creating and using email signatures ...

- To create email signature, click Options on the top right corner.
- Then click SEE ALL OPTIONS in the drop down box, at the left end corner click on SETTINGS ,click on MAIL and type in your email signature inside the E-mail Signature box...
- In order to have your email signature automatically appended to every mail you send, check the box with "Automatically include my signature on outgoing messages" and save upon completion
- See the image below

# Creating and using email signatures ...

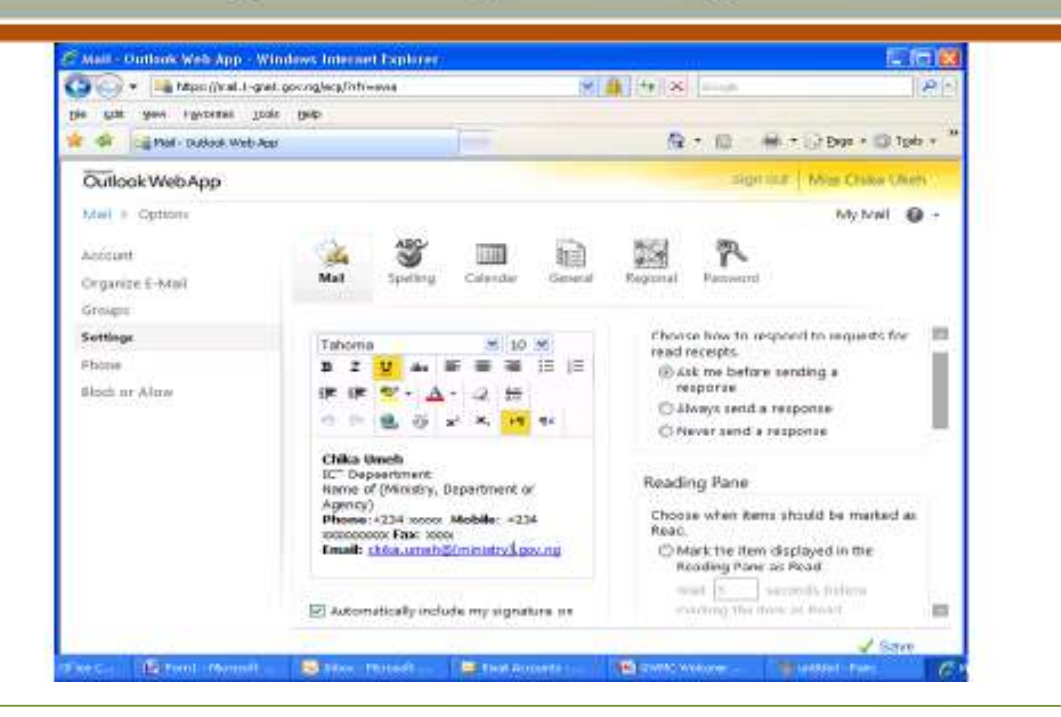

## 2.5. Changing your password

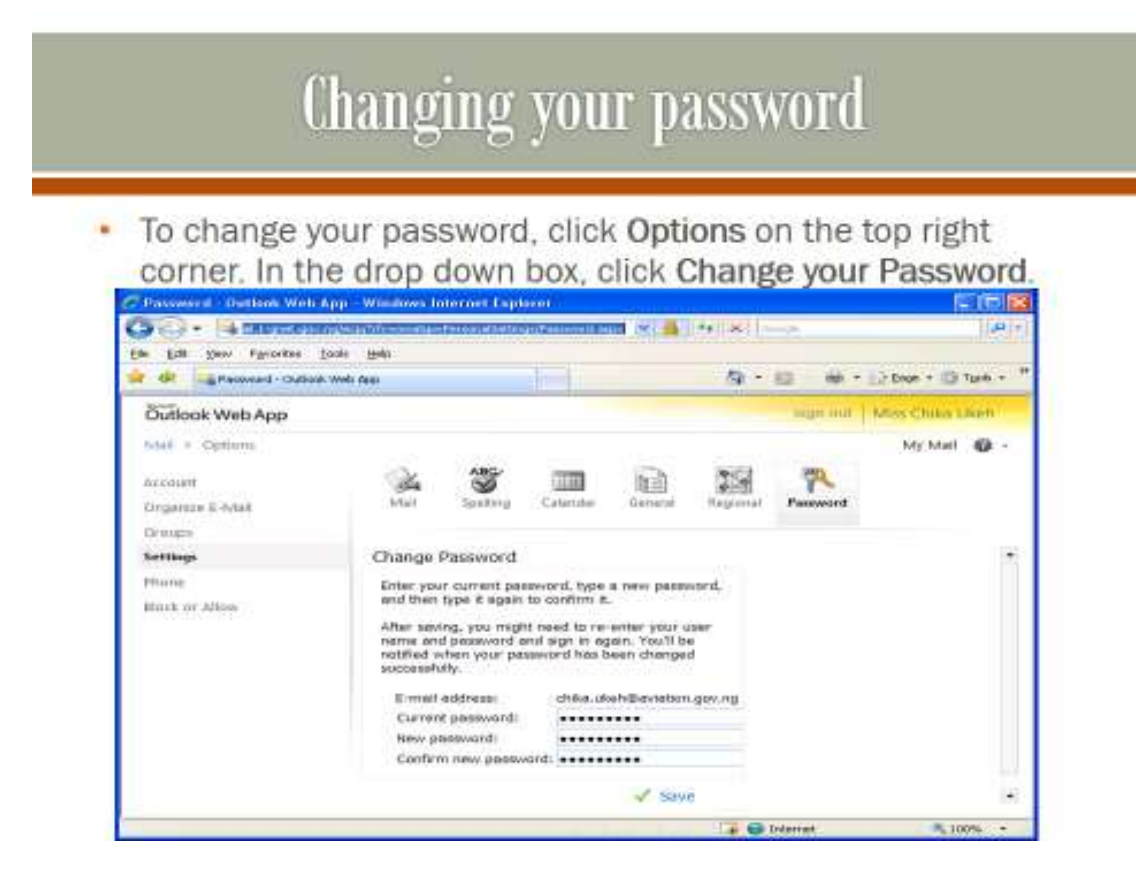